## 給与・賞与明細書シートの PDF ファイルの発行について(Excel2016/2013/2010 をご利用の場合)

ワークシートの PDF ファイルの発行については、Excel2016/2013/2010 の場合の説明になります。

## 1. PDF ファイルを発行するワークシートに移動します。

PDF ファイルを発行するワークシートは「表示」メニューから選択するワークシートになります。

Excelの「ファイル」から「オプション」をクリックします。

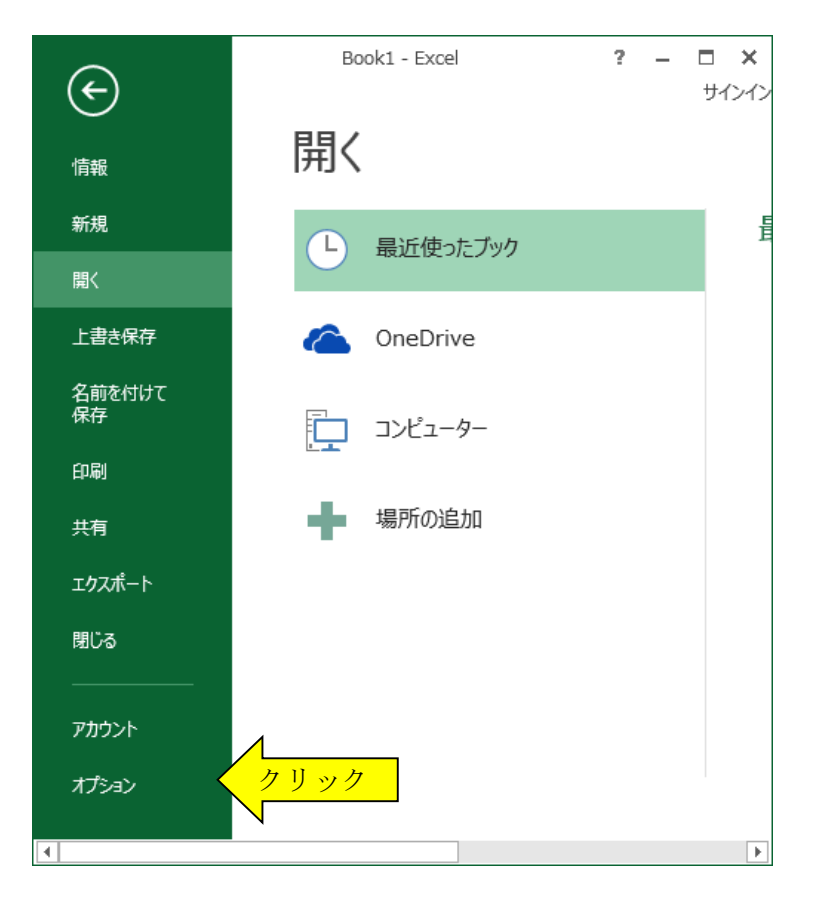

「Excelのオプション」から「詳細設定」を選択して、「シート見出しを表示する(B)」にチェックを付けます。

|                  | Excel のオプション                                                        | ? ×   |
|------------------|---------------------------------------------------------------------|-------|
| 基本設定             | ▲<br>次のブックで作業するときの表示設定(B): XI Book1                                 | ~ ^   |
| 数式               |                                                                     |       |
| 文章校正             | □ 水平スクロール バーを表示する(工) □ 垂直スクロール バーを表示する(ソ                            |       |
| 保存               | <ul> <li></li></ul>                                                 |       |
| 言語               | □ オートフィルターメニューで日付をグループ化する(G)                                        |       |
| 詳細設定             | オブジェクトの表示:                                                          |       |
| リボンのユーザー設定       | <ul> <li>● すべて(<u>A</u>)</li> <li>○ たし (オゴア・トレナモニレカル)(P)</li> </ul> |       |
| クイック アクセス ツール バー | ○ なし (オノジェクトを表示しない)(□)                                              |       |
| アドイン             | 次のシートで作業するときの表示設定(S): 🔣 Sheet1                                      | ¥     |
| セキュリティ センター      | v <                                                                 | >     |
|                  | ОК                                                                  | キャンセル |

2. ワークシートに移動して、「シート編集」ボタンをクリックします。 PDF ファイルを発行する「印刷範囲」をドラッグして選択します。

| - 21 | A 🗌                                      | B                     | C       | D       | E      | F         | G       | Н         | I       | J K |
|------|------------------------------------------|-----------------------|---------|---------|--------|-----------|---------|-----------|---------|-----|
| 1    | 畜                                        | 給与・賞与支払明細表(個人別)データの表示 |         |         |        |           |         |           |         |     |
| 2    | Z                                        | このシートからデータの変更はできません。  |         |         |        |           |         | ∕         |         |     |
| 3    | 「シート編集」ボタンからセルの書式と データ検索 シート印刷 シート編集 🧹 ク |                       |         |         |        | クリック      |         |           |         |     |
| 4    | 行                                        | 高                     | 、列幅の変更が | できます。   |        |           |         |           |         |     |
| 5    | _                                        | _                     |         |         |        |           |         |           |         |     |
| 6    |                                          |                       | 給与支払明約  | 田書      | 平成27年  | 給与1月      |         |           |         |     |
| 7    |                                          |                       | 氏 名     | 田山      |        | 整理番号      | 1       | 年月日       |         |     |
| 8    |                                          |                       |         |         | 自      | H26.12.21 | 至       | H27.01.20 |         |     |
| 9    | 3                                        | 支                     | 基本給     | 手当1     | 手当2    | 手当3       | 手当4     | 手当5       | 手当6     |     |
| 10   | ž                                        | 給                     | 284,000 |         |        |           |         |           |         |     |
| 11   | 쳝                                        | 頚                     | 手当7     | 手当8     | その他手当  | 課税通勤費     | 非課税通勤費  | 課税支給額     | 非課税支給額  |     |
| 12   |                                          |                       |         |         |        |           | 12,000  | 284,000   | 12,000  |     |
| 13   | ŧ                                        | 陸                     | 健康保険料   | 厚生年金    | 厚生年金基金 | 雇用保険料     |         | 社会保険計     | 課税対象額   |     |
| 14   | β                                        | 涂                     | 8,960   | 7,845   |        | 1,480     |         | 18,285    | 265,715 |     |
| 15   | 砻                                        | 頚                     | 所得税     | 住民税     | 控除1    | 控除2       | 控除3     | 控除 4      | 控除5     |     |
| 16   |                                          |                       | 7,070   | 9,600   |        |           |         | ¢         |         |     |
| 17   | î                                        | 合                     |         | 支給額合計   | 控除合計   | 差引支給額     | 振达支給額1  | 振达支給額 2   | 現金支給額   |     |
| 18   | Ē                                        | 11                    |         | 296,000 | 34,955 | 261,045   | 261,045 |           |         |     |
| 19   |                                          | 備                     | 考       |         |        |           |         |           |         |     |
| 20   |                                          |                       |         |         |        |           |         |           |         |     |
| 21   | ŧ                                        | 勤                     | 勤務1     | 勤務2     | 勤務3    | 勤務4       | 勤務5     | 勤務6       | 勤務7     |     |
| 22   | ā                                        | 務                     |         |         |        |           |         |           |         |     |
|      |                                          |                       |         |         |        |           |         |           |         |     |

Excel リボンの「ページレイアウト」の「ページ設定」から「印刷範囲」をクリックします。

| XI       | Book1 - Excel ? 🕅 🗕                                                                                                    |        |
|----------|----------------------------------------------------------------------------------------------------|--------|
| ファイル ホーム | 表示 挿入 ページレイアウト 数式 校閲 開発 データ アドイン ヘルプ                                                                                                    | サインイン  |
| 重        | 中国の     サイズ     印刷範囲     アジ     背景     印刷          ・        ・        ・        ・        ・        ・        ・        ・        ・        ・        ・        ・        ・        ・        ・        ・        ・        ・        ・        ・        ・        ・        ・        ・        ・        ・        ・        ・        ・        ・        ・        ・        ・        ・        ・        ・        ・        ・        ・        ・        ・        ・        ・        ・        ・        ・        ・        ・        ・        ・        ・        ・        ・        ・        ・        ・        ・        ・        ・        ・        ・        ・        ・        ・        ・        ・        ・        ・        ・        ・        ・        ・        ・        ・        ・        ・        ・        ・        ・        ・        ・        ・        ・        ・        ・        ・        ・ <t< th=""><th>」<br/>置</th></t<> | 」<br>置 |
| テーマ      | ページ設定 5 拡大縮小印刷 5 シートのオプション 5                                                                                                    | ~      |

## ● シートの保護の解除について

「VBA 給与計算・年末調整」システムの給与・賞与明細書では、「シート編集」ボタンからシートの保護を解除して「印刷範囲」を選択できます。

他のシステムではシートの保護を解除するコードが必要になりますので、ライセンス料金のお支払い後にメールで Soft-j.com までシートの保護コードを請求してください。

## 3. Excelの「ファイル」から「エクスポート」をクリックします。

「PDF/XPS ファイルの作成」ボタンをクリックすると PDF ファイルを発行することができます。

| Æ            | kyuyo27.xlsb - Excel | ? – ロ ×<br>サインイン                                           |
|--------------|----------------------|------------------------------------------------------------|
| 信報           | エクスポート               |                                                            |
| 新規           |                      | PDF/XPS ドキュ                                                |
| 開へ           | PDF/XPS ドキュメントの作成    | メントの作成                                                     |
| 上書き保存        |                      | <ul> <li>レイアワト、書式、フォン</li> <li>ト、画像がそのまま維持されます。</li> </ul> |
| 名前を付けて<br>保存 |                      | このドキュメントの内容は<br>簡単に変更できません                                 |
| 印刷           | N                    | <ul> <li>無料のビューアーか Web<br/>上で配布されています</li> </ul>           |
| 共有           | 4                    |                                                            |
| エクスポート       |                      | PDF/XPS<br>の作成                                             |
| 閉じる          |                      | •                                                          |

「PDF または XPS 形式で発行」のダイアログボックスから、ファイル名を指定して PDF ファイルを発行することができます。

| PDF                     | または XPS 形式で発行                            | × |
|-------------------------|------------------------------------------|---|
| (<) → ↑ ↓               | ✓ C print_pdfの検索                         | Q |
| 整理 ▼ 新しいフォルダー           |                                          | 0 |
| Microsoft Excel ^ 名前    | ▲ 更新日時 種類                                |   |
| 🚖 お気に入り                 | 検索条件に一致する項目はありません。                       |   |
| ■ デスクトップ                |                                          |   |
| ≪ ホームグループ               |                                          |   |
| AppData                 |                                          | > |
| ファイル名(N): kyuyo1_1.pdf  |                                          | ~ |
| ファイルの種類(T): PDF (*.pdf) |                                          | ~ |
|                         |                                          |   |
| 愛行後にファイルを開く     (E)     | 最適化: ④ 標準 (オンライン発行お<br>よび印刷)(A)          |   |
|                         | <ul> <li>○ 最小サイズ (オンライン発行)(M)</li> </ul> |   |
|                         | オプション(0)                                 |   |
| 🔿 フォルダーの非表示             | ツール(L) ▼ 発行(S) キャンセル                     |   |

ワークシートの白黒印刷について(Excel2013/2010 をご利用の場合)

Excel は標準でカラー印刷から白黒印刷に変更する機能があります。 印刷用ワークシートの調整は、以下の手順でワークシートごとに設定します。

「ページ設定」から「シート」タブの「白黒印刷」にチェックを付けて「OK」ボタンで変更できます。

|                                    | ページ設定                                 | ? ×              |
|------------------------------------|---------------------------------------|------------------|
| ページ 余白                             | ヘッダー/フッター シート                         |                  |
| 印刷範囲( <u>A</u> ): 印刷タイトル           |                                       |                  |
| タイトル行( <u>R</u> ):                 |                                       | <b>E</b>         |
| タイトル列( <u>C</u> ):                 |                                       | <b>E</b>         |
| 印刷                                 |                                       |                  |
| 中線( <u>G</u> )     日本線( <u>G</u> ) |                                       | ~                |
| ✓ 日黒印刷(B) □ 簡易印刷(O)                | チェック<br>エラー( <u>E</u> ): 表示する         | ~                |
| □ 行列番号( <u>L</u> )                 |                                       |                  |
| ページの方向                             |                                       |                  |
| ● 左から右(D) ○ 上から下(V)                |                                       |                  |
|                                    | 印刷( <u>P</u> ) 印刷プレビュー( <u>W</u> ) オブ | '≥∍ン( <u>0</u> ) |
|                                    | ОК                                    | キャンセル            |